## TalkNow 관리자 메뉴얼

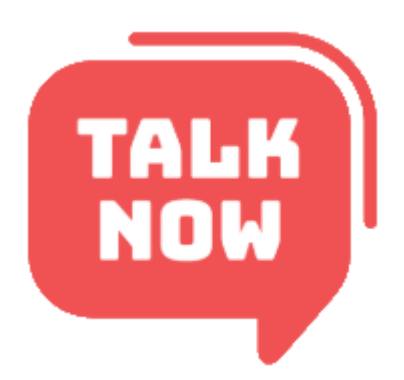

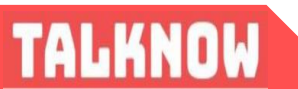

(주) 토크나우

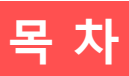

| 목 | 차 |
|---|---|
|---|---|

| 가이드 메인                  | 1  |
|-------------------------|----|
|                         |    |
| <u>1장. 토크나우 소개 및 구성</u> |    |
| 1.1 서비스 소개              | 3  |
| 1.2 서비스 구성              | 3  |
| <u>2장. 관리자 로그인</u>      | 4  |
| <u>3장. 전체환경설정</u>       | 5  |
| 3.1 회사 기본환경설정           | 5  |
| 3.2 회사 쪽지 함 설정          | 6  |
| 3.3 회사 직급 설정            | 7  |
| 3.4 회사관리자 정보 수정         | 8  |
| <u> 4장. 회원 관리하기</u>     | 9  |
| 4.1 조직도 관리하기            | 9  |
| 4.2 조직도 그룹 편집하기         | 10 |
| 4.3 부서가 속한 조직도 그룹 변경하기  | 10 |
| 4.4 메신저 회원목록 보기         | 12 |
| 4.5 메신저 회원등록 하기         | 12 |
| <u>5장. 고객지원</u>         | 13 |
| 5.1 문제해결 및 구성품 안내       | 13 |
| 5.2 서비스 장애 발생시 A/S 요청   | 14 |

# 01

#### 1.1 서비스 소개

| 😅 TalkNow - 윤 | 중구                                                                                                    |                   |                |              | -   |                                                                                                    | × |
|---------------|----------------------------------------------------------------------------------------------------|-------------------|----------------|--------------|-----|----------------------------------------------------------------------------------------------------|---|
| 파일(F) 동작(O)   | 대화상대(R) 도구                                                                                                    | <b>(T)</b>        | 도움말(H)         |              |     |                                                                                                    |   |
|               | 대화상대(K) 도구<br>온라인)<br>art Content Center<br>이기환 회장<br>이용면 회장<br>이용면 회장<br>이용면 회장<br>감단 사장<br>박용환 부사장<br>유도회 부사장<br><u>도경인 부사장</u><br>이동주 전무이사<br>조용주 전무이사              | <u>ل</u> س<br>(۳/ | 도움말(H)<br>291) | <b>⊻</b> (0) | (0) | <b>€</b><br><b>1</b><br><b>1</b><br><b>1</b><br><b>1</b><br><b>1</b><br><b>1</b><br><b>1</b><br><b>1</b> | 0 |
|               | 고 8년 2 부위가<br>유병식 상무<br>이준호 2 상무/준<br>한창훈 상무<br>김현주 이사<br>노래경 이사<br>신호한 이사<br>신화만 이사<br>영남대 이공대 이사<br>왕/승리<br>문법<br>문법<br>문법<br>문법<br>문법<br>문법<br>문법<br>문법<br>문법<br>문법 | 1<br>1<br>1<br>1  | 797            |              |     |                                                                                                    | ľ |

### [그림 1-1] 토크나우 클라이언트 메인화면

### 1.2 서비스 구성

토크나우 서비스는 [그림 1-2] 와 같이 파일전송 및 원격제어 가능한 메신저 기반 의 협업 기능과 화상회의 기능으로 구성되 어 있습니다. Sever 와 Client 간의 통신을 XML 언어로 구현하여 기능 확 장성 및 관리가 용이하며, 조직도 DB 와 개인 온라인 주소 록을 연동할 수 있는 알고리즘을 적용하여 개인마다 조직 원을 개별적으로 추가하지 않아도 바로 통신할 수 있어 사 용이 매우 유용합니다. 또한 자동 업데이트로 버전관리가 편리하고일반 전화보다 탁월한 음질(MP3급)로 무제한 무 료 음성 통화 가능합니다.

✔ 다양한 이모티콘이 가능한 실시간 대화기능

✔ 자신만의 편한 트리를 만들 수 있는 개인탭 기능

✓ 그룹웨어와 Single Sign On 및 전자결제 연동 가능

✔ 이메일/쪽지연동 가능

✔ 언제 어디서나 통신이 가능한 모바일 오피스 환경

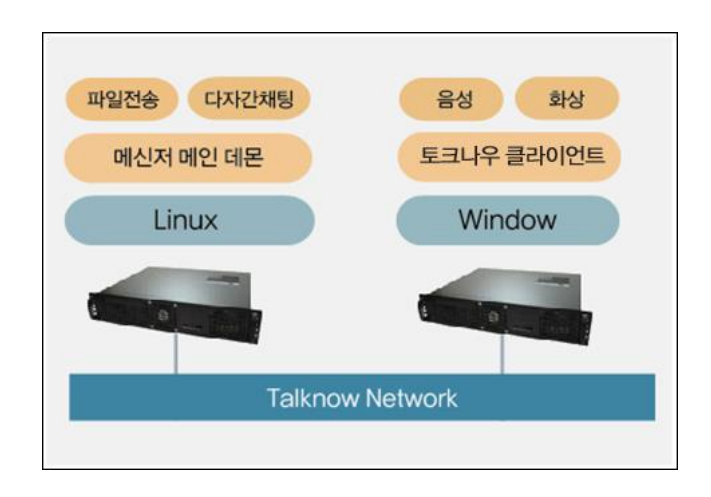

### [그림 1-2] 토크나우 구성도

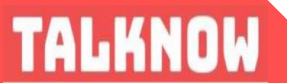

관리자 홈페이지는 [그림2-1]처럼 http://메신저서버도메인/talkn/ 으로 접속하실 수 있습니다. 로그인 화면에서 관리자의 아이디와 비밀번호를 입력한 후 관리자 페이지 로그인을 합니다..

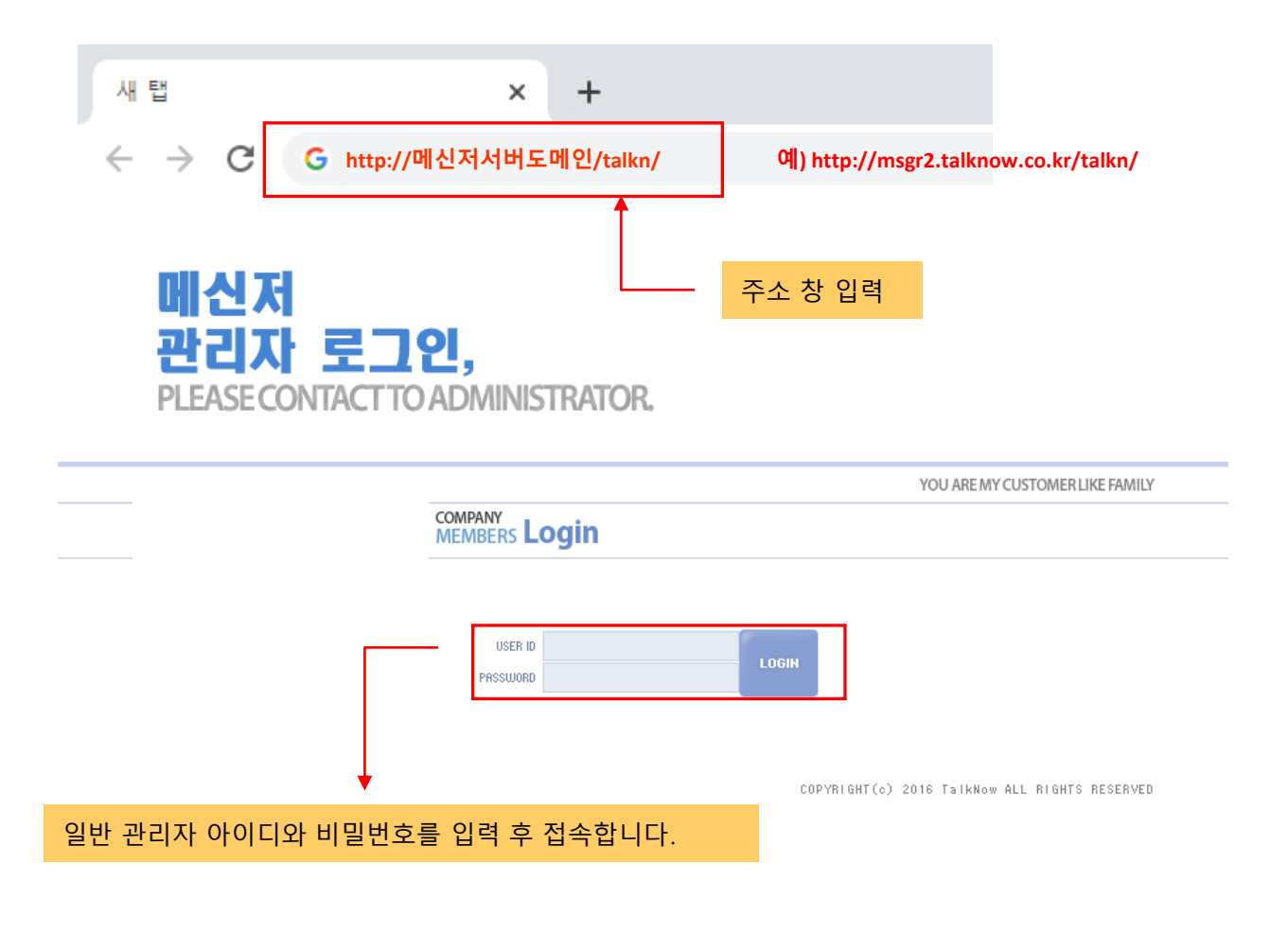

[그림 2-1] 토크나우 관리자 로그인 화면

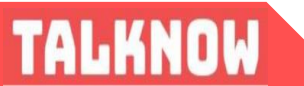

환경설정 페이지는 로그인 후[그림 3-1]과 같이 환경설정 메뉴의 기본환경설정, 쪽지 함 설정, 직급설정, 공지사항 보기, 관리자정보 수정으로 구성되어 있습니다.

#### [표 3-1] 회사 환경설정 메뉴 설명

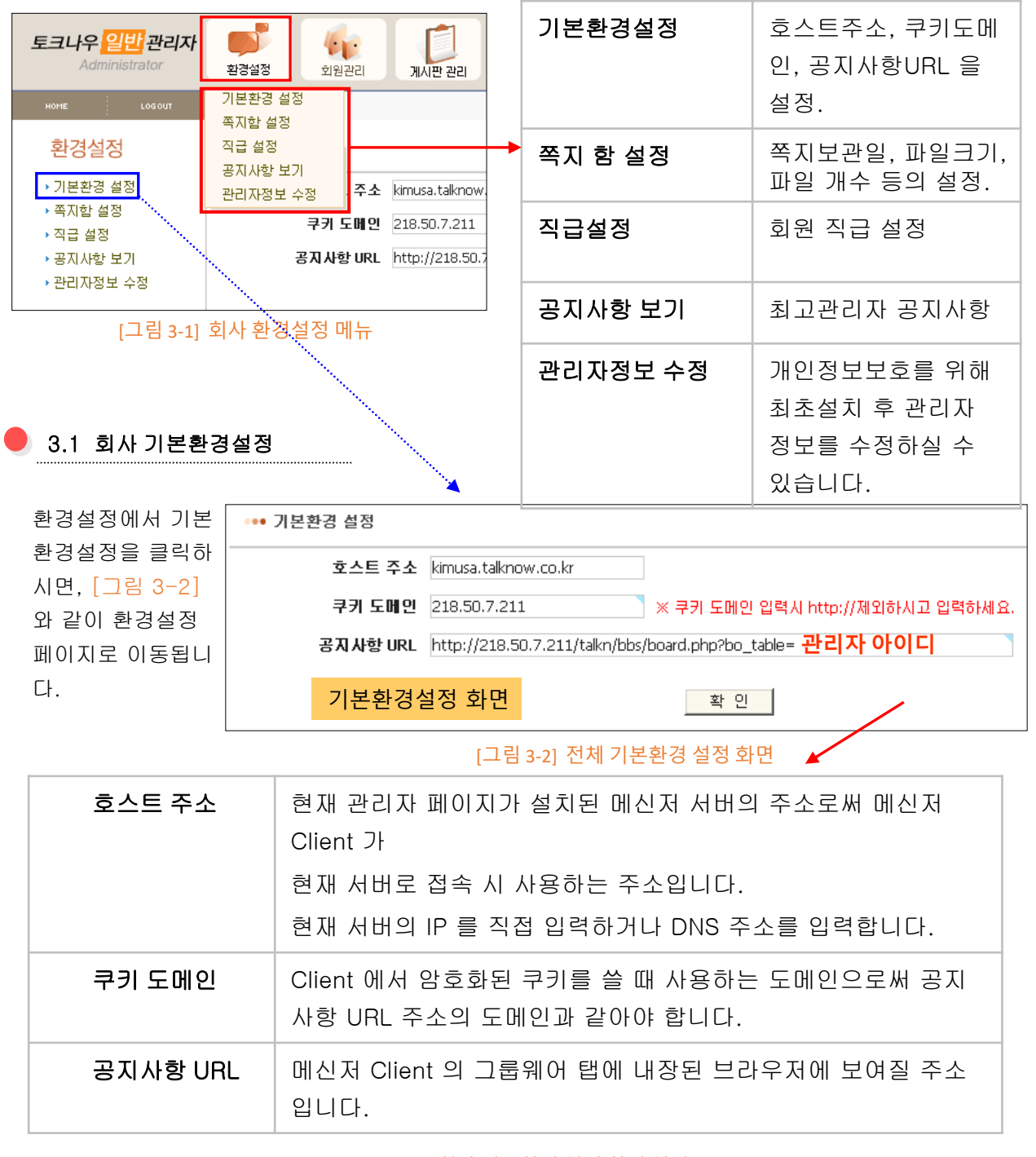

[표 3-2] 회사 기본환경 설정 화면 설명

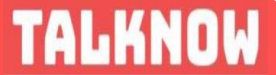

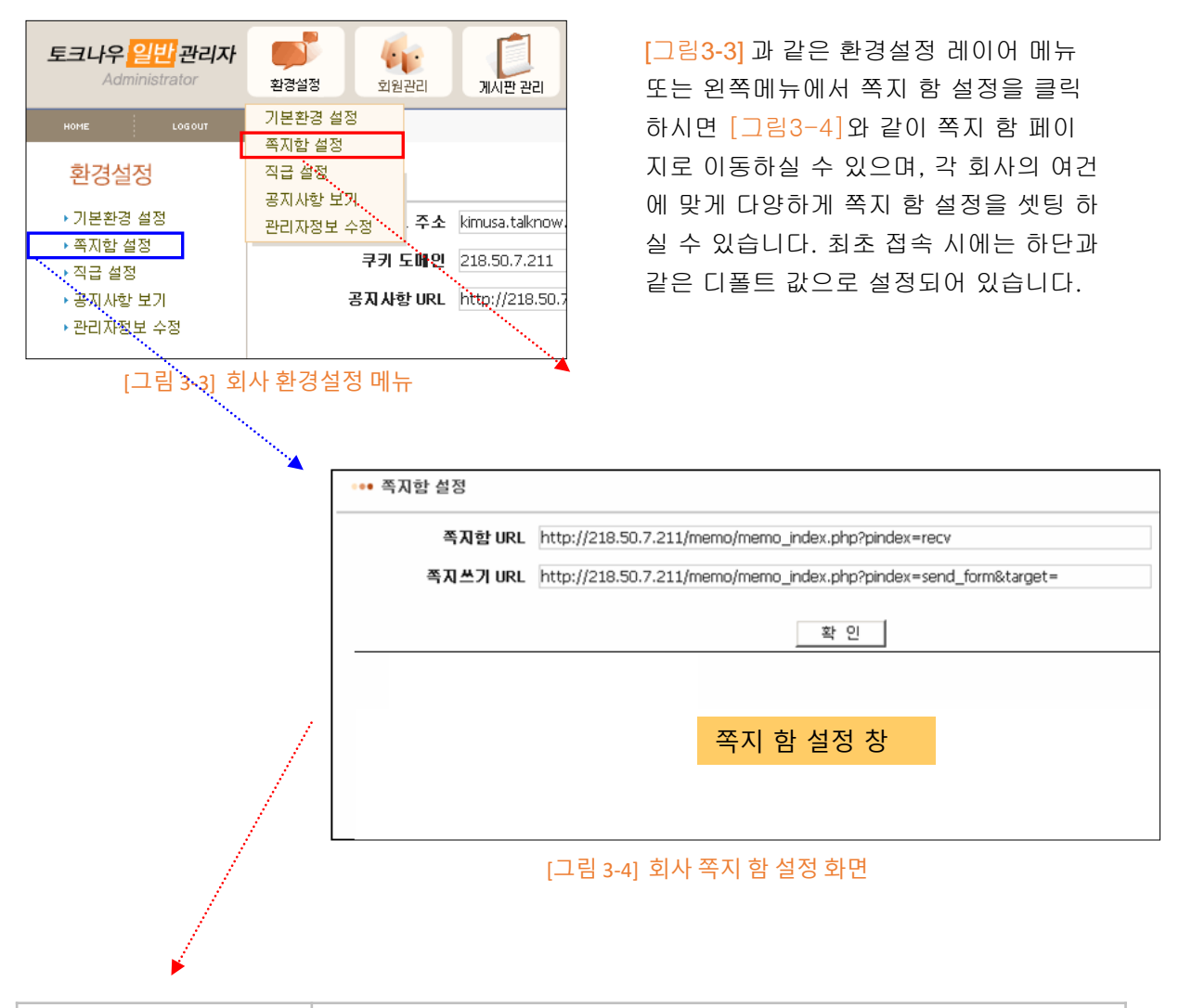

| 쪽지 함 URL                              | 메신저 클라이언트에서 쪽지 함 클릭 시 열리는 브라우저 창 주<br>소 |  |  |  |
|---------------------------------------|-----------------------------------------|--|--|--|
| 쪽지쓰기 URL                              | 쪽지쓰기 메뉴 클릭 시 열리는 브라우저 창 주소              |  |  |  |
| · · · · · · · · · · · · · · · · · · · |                                         |  |  |  |

[표 3-3] 회사 쪽지 함 설정 화면 설명

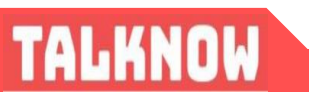

TALKNOW

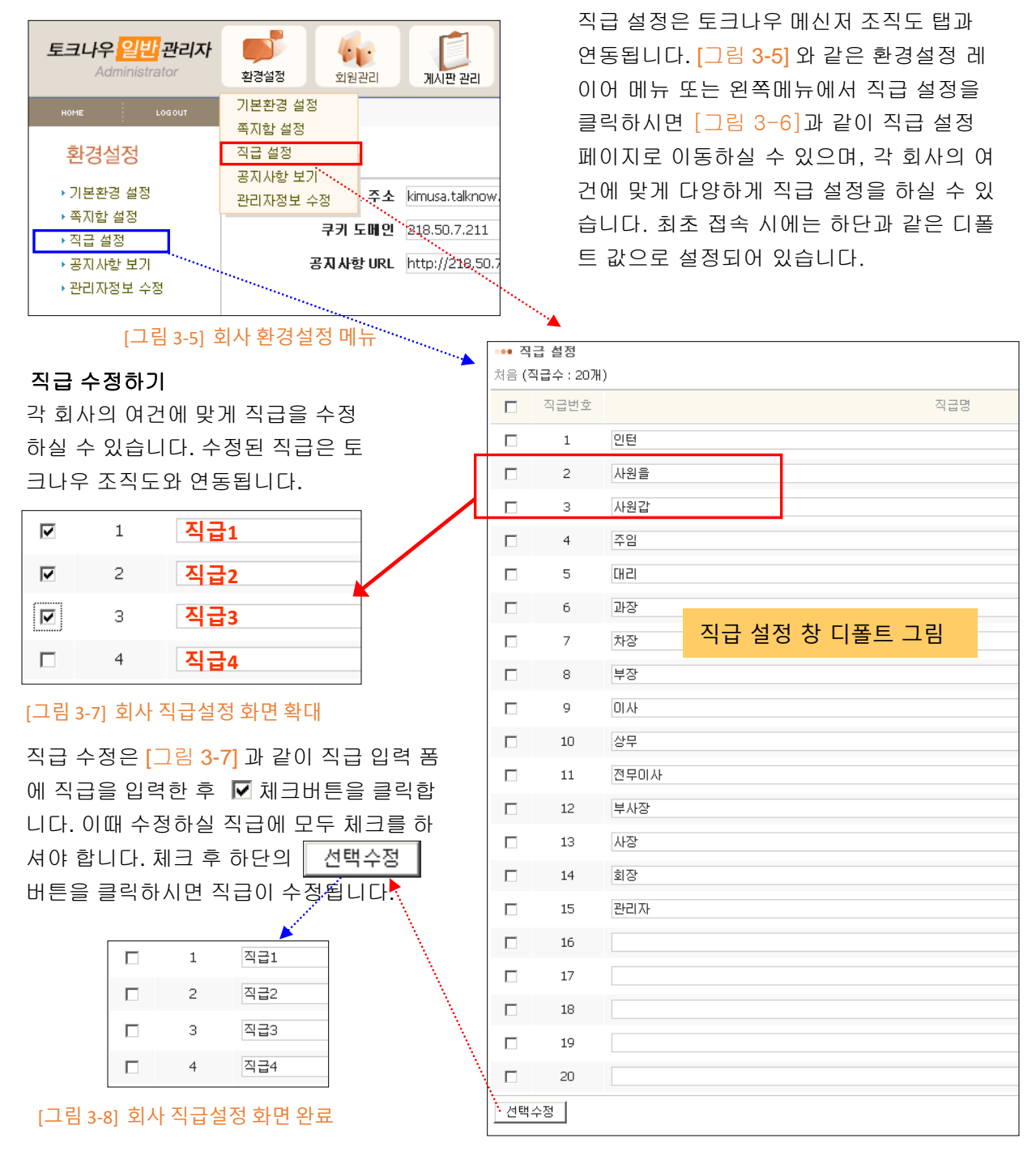

[그림 3-6] 회사 직급 설정 화면

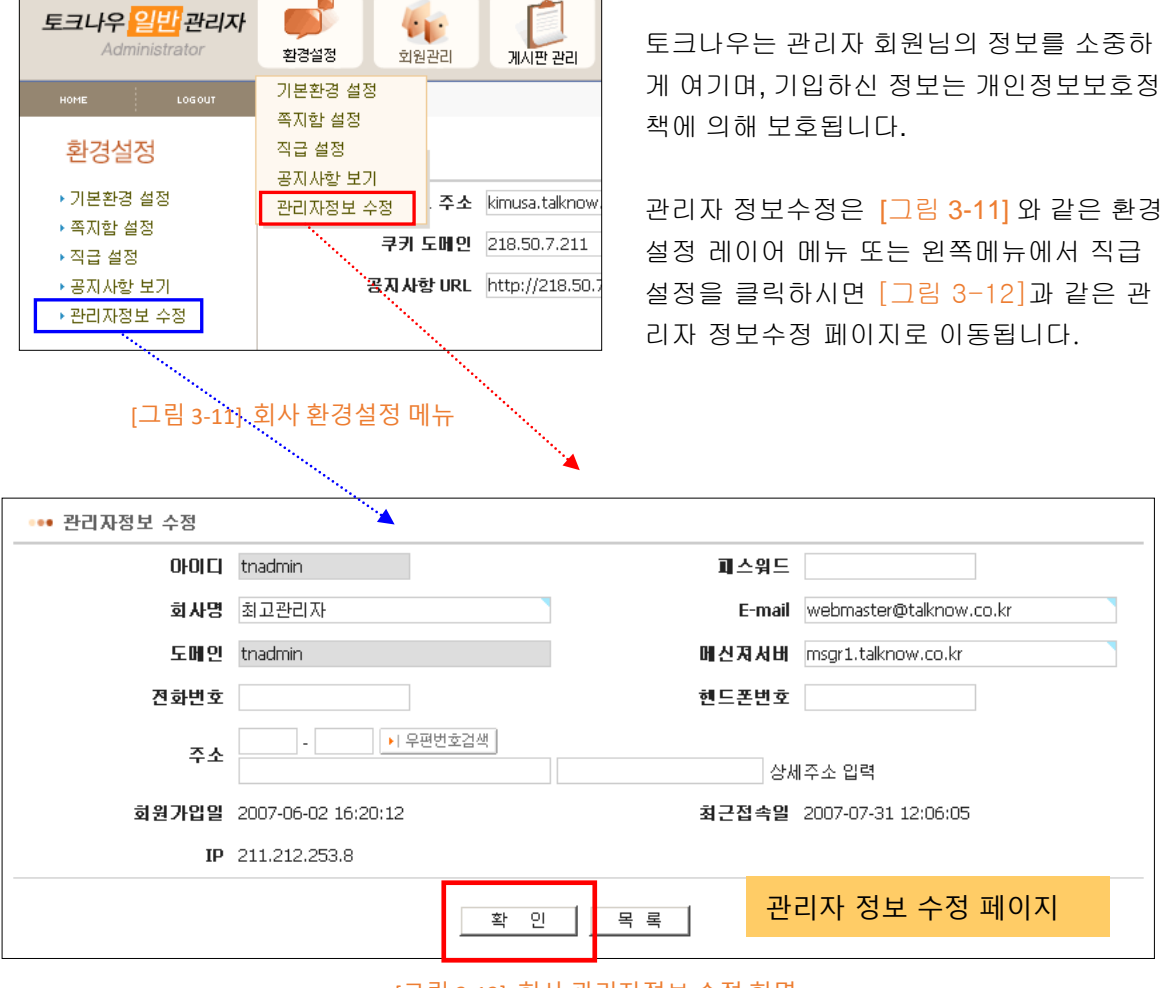

[그림 3-12] 회사 관리자정보 수정 화면

## \* 토크나우는 외부로 부터 회원님의 정보를 안전하게 보호하고 있습니다.

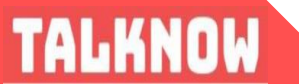

개별회사 관리는 [그림 4-1]의 메뉴와 같이 조직도 관리, 메신저 회원목록, 메신저 회원등록 등을 하실 수 있습니다.

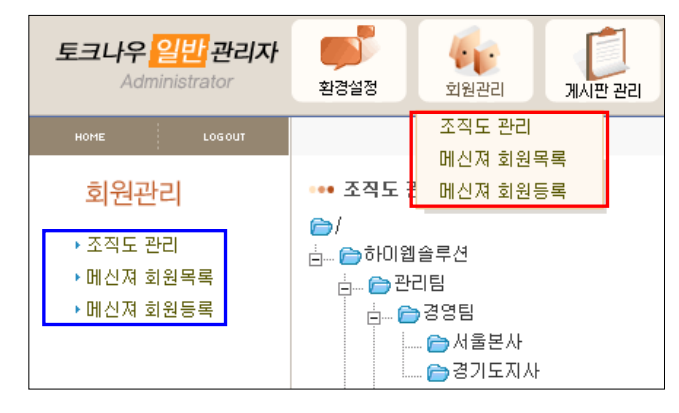

[그림 4-1] 회사관리 화면

#### 4.1 조직도 관리하기

TALKNOW

조직도 관리하기를 클릭하시면 [그림 4-2]와 같이 조직도 그룹을 편집할 수 있고 부서가 속한 조직도 그룹을 변경하실 수 있습니다.

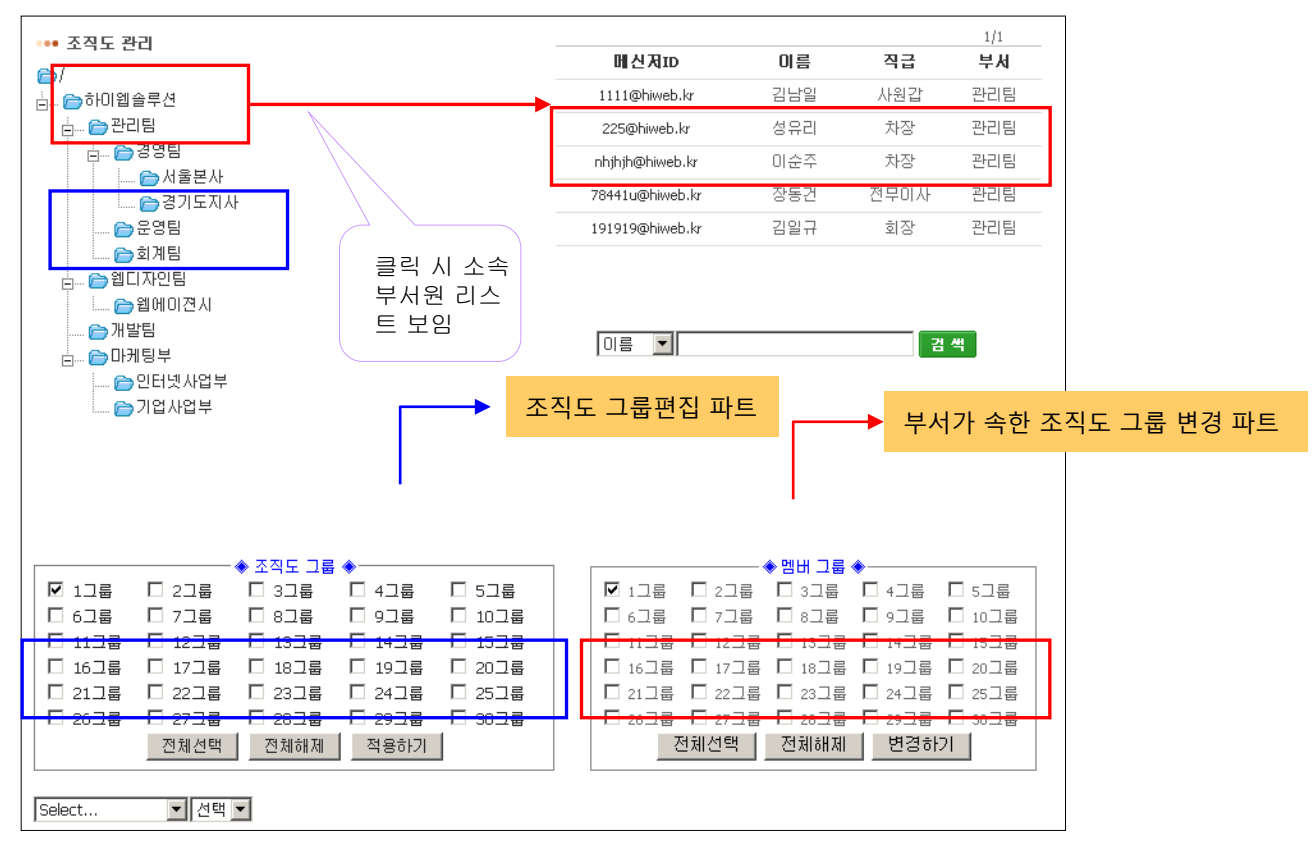

[그림 4-2] 조직도 관리하기 화면

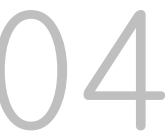

조직도 그룹 편집 시 전체 조직 도를 여러 그룹번호로 나누어 관리하실 수 있습니다. 나눌 수 있는 최대 그룹 수는 30 그룹입니다. 조직도 메뉴 클릭 시 디폴트로 1번 그룹에 조직도가 표시됩니다. 토크나우 메신저 클라이언트를 통해 사용자가 토크나우 서버로 로그인 하면 그 사용자가 속한 조직도 그룹들이 메신저의 조직 탭에 보여집니다.

즉, A 라는 사람이 조직도 그룹1번과 3번, 5번에 각각 소속되어 있다면 A 라는 사람에 메신저 클라이언트 조직 탭에는 조직도 그룹 1번, 3번, 5번을 합친 조직도 그룹이 보여집니다.

## 🛑 4.2 조직도 그룹 편집하기

조직 도를 만들기 위해서는 먼저 만들 조직 도를 몇 번 조직도 그룹에 넣을 것인지 결정해야 합니다. 예를 들면, 만들 조직 도를 1번과 2번, 그리고 7번 조직도 그룹에 넣을 것 이라면 [그림 4-3] 와 같이 조직도 그룹 선택 박스에 있는 1번, 2번 그리고 7번 체크버튼을 선택체크 하여 활성화 시키고 나머지 버튼은 모두 비활성 시킵니다. 그 다음 적용하기 버튼을 눌러 현재의 1번, 2번 그리고 7번의 조직도 그룹을 화면에 보이게 합니다. 그런 다음 화면 하단에 있는 부서선택 메뉴에서 해당 부서를 선택하고 그 옆에 선택메뉴에 있는 추가, 삭제, 수정의 메뉴 중 원하는 기능을 선택하여 조직도 편집을 하시면 됩니다.

| ••• 조직도 관리      |          |        |        |
|-----------------|----------|--------|--------|
| 🗁 /<br>👝 하이웹솔루션 |          |        |        |
|                 | 조직도 그룹   | •      |        |
| ☑ 1그룹 ☑ 2그룹     | : [] 3그룹 | □ 4그룹  | □ 5그룹  |
| 🗆 6그룹 🛛 7그룹     | - 8그룹    | □ 9그룹  | □ 10그룹 |
| 🗆 11그룹 🗆 12그    | 룹 🔲 13그룹 | 🔲 14그룹 | 🔲 15그룹 |
| 🗌 16그룹 🔲 17그-   | 룹 🗌 18그룹 | 🔲 19그룹 | □ 20그룹 |
| □ 21그룹 □ 22그-   | 룹 🗌 23그룹 | 🗌 24그룹 | 🗌 25그룹 |
| □ 26그룹 □ 27그-   | 룹 🗌 28그룹 | 🗌 29그룹 | 🗆 30그룹 |
| 전체선택            | 박 전체해제   | 적용하기   |        |
| 하이웹솔루션 💌 추가     |          |        |        |
|                 | 추가       |        |        |

[그림 4-3] 1번, 2번, 7번 그룹을 선택한 예

## 🛑 4.3 부서가 속한 조직도 그룹 변경하기

관리자는 6.2.1.1 절의 "조직도 그룹 편집하기"를 통해 선택된 특정 조직도 그룹의 부서를 추가, 삭제, 수정할 수도 있지만 [그림 4-4] 와 같이 특정 부서를 선택하여 그 부서가 속한 조직도 그룹을 변경할 수 있습니다.

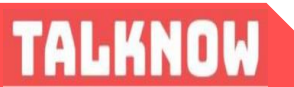

| ••• 조직도 관리<br>┢ (♪) 하미웹플루션<br>↓                                                                                                    |            |                                                                                  |                                                                                                    | 이름                                                                                                    | 하이웹솔루<br>직급                                                                                                    | 웹디자인팀<br><sup>1/0</sup><br>부서                                                                                                    |
|----------------------------------------------------------------------------------------------------|------------|----------------------------------------------------------------------------------|----------------------------------------------------------------------------------------------------|----------------------------------------------------------------------------------------------------|----------------------------------------------------------------------------------------------------|----------------------------------------------------------------------------------------------------|
| <ul> <li>☑ 1그룹</li> <li>☑ 6그룹</li> <li>☑ 7그룹</li> <li>□ 11그룹</li> <li>□ 12그릅</li> <li>□ 16그릅</li> <li>□ 17그릅</li> <li>□ 21그릅</li> <li>□ 22그릅</li> <li>□ 26그릅</li> <li>□ 27그릅</li> <li>전체선택</li> </ul> | ◆ 조직도 그를 ◆ | □ 5<br>□ 10<br>□ 10<br>□ 15<br>□ 20<br>□ 25<br>□ 25<br>□ 30<br>□ 30<br>□ 30<br>□ | 미름       ▼         □       1그룹       ✓         □       6그룹       ✓         □       11그룹       □         □       16그룹       □         □       16그룹       □         □       21그룹       □         □       26그룹       □         ☑       26그룹       □         ☑       ☑       ☑ | 멤버 그룹       3그룹       3그룹       13그룹       13그룹       13그룹       123그룹       23그룹       23그룹       전체해제 | <ul> <li>↓ - 1 = =</li> <li>↓ - 2 = =</li> <li>↓ - 2 = =</li> <li>↓ 1 + 1 = =</li> <li>↓ 1 + 1 = =</li> <li>↓ 2 + 1 = =</li> <li>↓ 2 + 1 =</li> <li>↓ 2 + 1 =</li> <li>↓</li></ul> | 2 색         □       5그룹         □       10그룹         □       15그룹         □       20그룹         □       25그룹         □       30그룹         21 |

[그림 4-4] 해당 부서가 속한 그룹 번호 보기

[그림 4-4] 에서와 같이 왼쪽 조직도 트리에서 특정 부서 노드를 클릭하면 오른쪽에 그 부서가 속한 회원리스트를 뿌려주고 그 리스트 밑에 그 부서가 속한 조직도 그룹번호를 체크박스 형태로 보여줍니다. 현재 이 부서가 속한 조직도 그룹번호를 변경하려면 변경하려는 형태대로 조직도 그룹번호 체크박스를 변경한 후에 변경하기 버튼을 클릭합니다.

이때 주의해야 할 것은, 해당 부서에 조직도 그룹 번호를 추가 변경하는 경우에는 추가하려는 부서 노드의 바로 위 부모 부서 노드도 추가하려는 조직도 그룹번호에 속하여 있어야 합니다.

반대로 조직도 그룹번호를 해제 변경하는 경우에는 현재 부서 노드의 하위 부서 노드들 중 어느 하나라도 해제하려는 조직도 그룹번호에 속하여 있으면 해제 할 수 없습니다.

추가나 해제 시 위 두 조건이 만족하지 않으면 추가 시에는 "조직도 그룹번호 추가 시에는 추가하려는 부서 노드의 바로 위 부모 부서 노드도 추가하려는 조직도 그룹번호에 속하여 있어야 합니다. 추가하려는 x, xx, xxx 번 그룹이 상위 부서 노드에 설정되어 있지 않습니다." 라는 경고 창을 띄우게 됩니다. 마찬가지로 해제 시에는 조건이 만족하지 않으면 "조직도 그룹번호 해체 시에는 현재 부서 노드의 하위 부서 노드들 중 어느 하나라도 해제하려는 조직도 그룹번호에 속하여 있으면 해제 할 수 없습니다. 해제하려는 XX번 그룹이 YY하위부서에 속하여 있습니다." 라는 경고 창을 띄우게 됩니다.

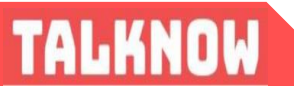

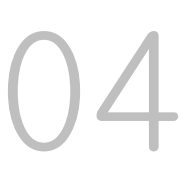

4.4 메신저 회원목록 보기

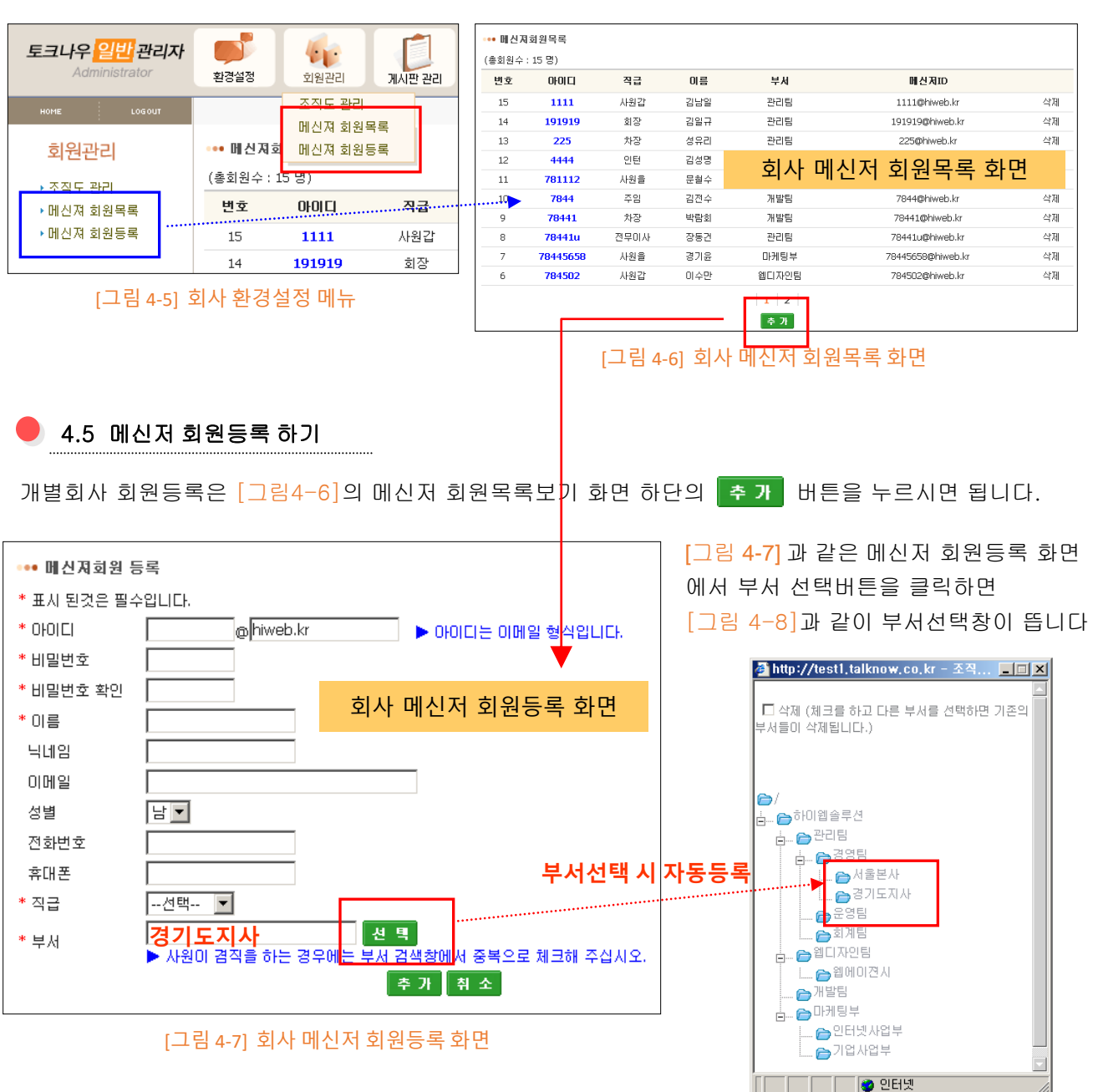

회사 회원관리를 통하여 메신저 회원목록을 조회하거나 등록하실 수 있습니다.

[그림 4-8] 회사 부서선택 새 창 화면

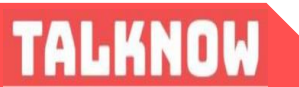

#### 🕨 5.1 문제해결 (Trouble Shooting) 및 구성품 안내

#### 음성화상 대화 시 연결이 안 되는 경우

윈도우 방화벽이 설정된 경우, 토크나우의 화상통신 포트인 5360 TCP포트와 음성 통신 포트인 5004,5005 UDP 포트가 열려있는지 확인한다. 또한 공유기에 연결되어 있는 경우에는 해당 포트를 PC에 포트 포워딩을 시켜야 합니다.

#### 메신저 서버접속이 안된 경우

도스 창을 열어서 연결하려는 메신저 도메인주소를 ping을 해보아 ip 주소를 정상적으로 찾는지 확 인해보고 안되면 DNS 서버 설정을 점검해본다.

#### 로그인시 '등록되지 않은 회사도메인입니다 '라는 메시지가 나올 경우

이런 경우에는 입력하신 로그인 아이디의 도메인이 정상적으로 토크나우 DNS 에 등록되지 않은 경 우이므로 정상적으로 구매하신 경우인데도 이런 메시지가 계속 나올 경우 토크나우 고객지원센터로 연락 주시기 바랍니다.

#### 구성 안내

토크나우 메신저 서비스 시 제공되는 구성 품은 다음과 같습니다.

#### ✓ 토크나우 관리자 메뉴얼

- ✓ 토크나우 사용자 매뉴얼
- ✓ 토크나우 클라이언트 설치 파일

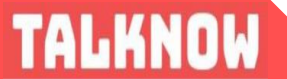

## 06

5.2 서비스 장애 발생시 A/S 요청

서비스에 장애가 발생한 경우 협력업체나 토크나우 고객지원 대표전화(031-469-9558) 로 연락하시 어 A/S 받으시기 바랍니다.

\* 문의사항은 하단의 ㈜토크나우로 연락 주시기 바랍니다.

## 주식회사 토크나우

✓ 소재지: 경기도 안양시 만안구 양화로37번 길 34, 연성대학교 창업보육센터

✓ 고객지원 대표전화 : 031) 469 - 9558

✓ 고객지원 메일: <u>talknowhelp@gmail.com</u>

✓고객지원 홈페이지: <u>http://www.talknow.io</u>

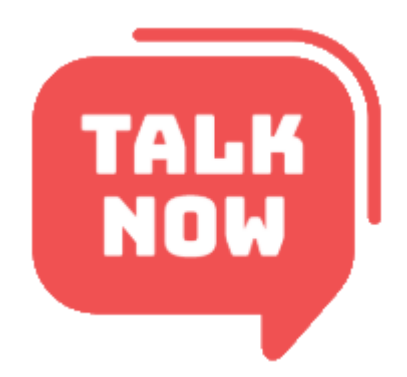

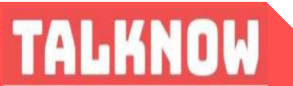